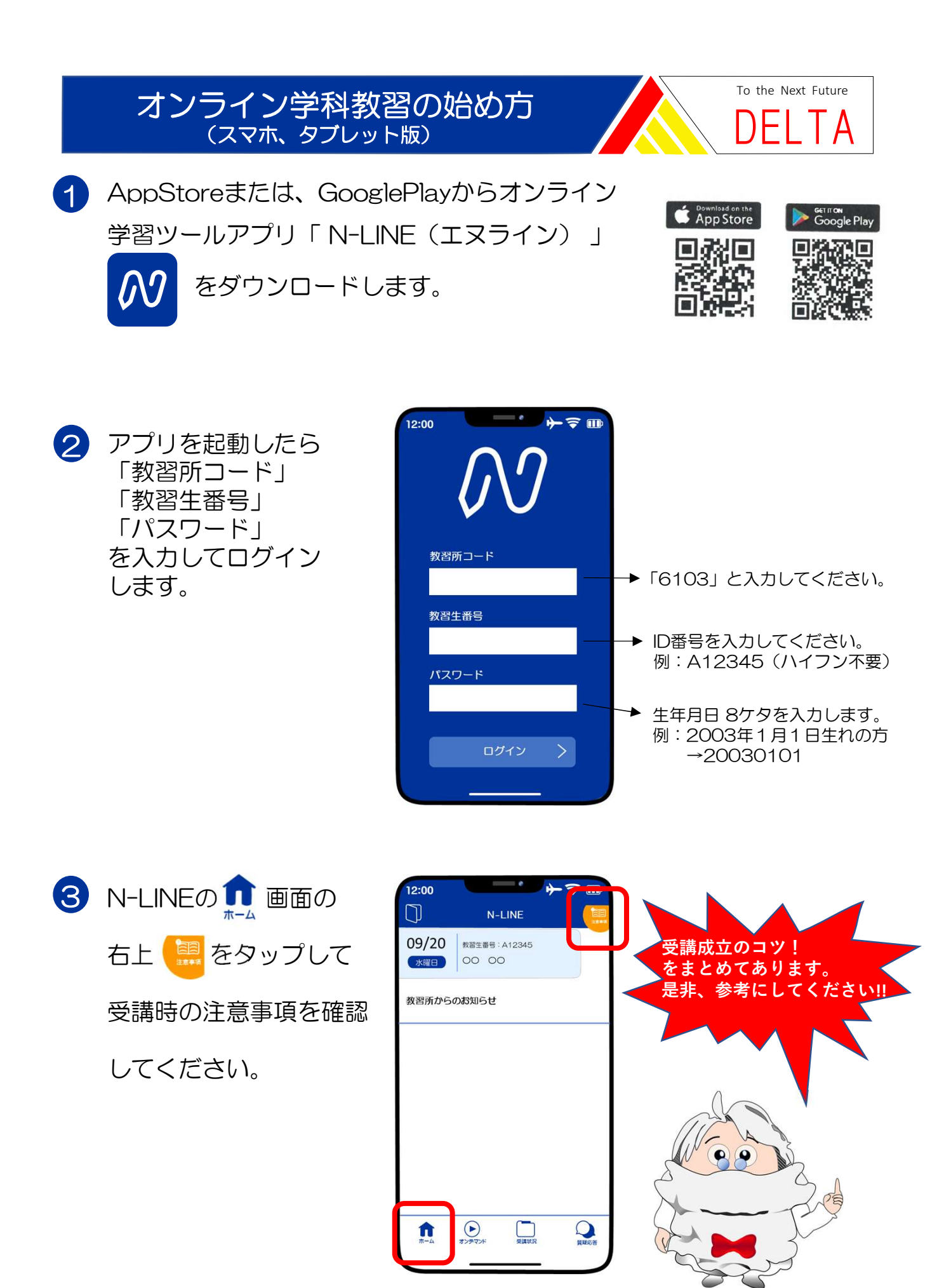

4 オンデマンド学科教習を受講するための準備をします。

これ大事!!

00

12:00

第一段階

ください。

(清) 教習所で 受講済

01

(清)

05

(清)

09

(清)

ŝ,

① 画面下の受講状況をタップします。

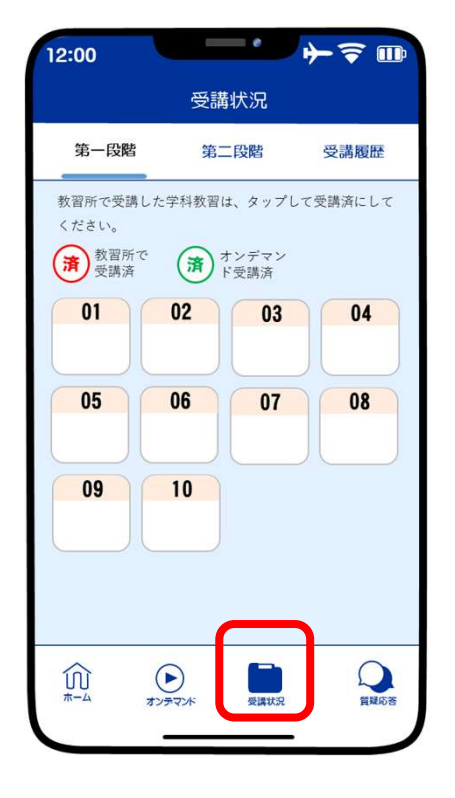

5 学科教習の受講方法

タップします。

第一段階

01

受講済

05

C

09

受講済

Ŵ

号を選択してください。

12:00

① 画面下のオンデマンドを

受講履歴

04

受講済

08

D

日間の

オンデマンド受講

第二段階

03

D

07

受講済

受講状況

・ホームの注意事項をご確認の上、受講したい学科番

02

受講済

06

D

10

D

レデマント

 ② 第一段階の学科も含め、対面で受講した 教程をタップし、マークをつけて下さい。
※オンデマンド受講の場合は自動的に
が表示します。

受講状況

第二段階

教習所で受講した学科教習は、タップして受講済にして

(清) オンデマン ド受講済

03

(清)

07

(清)

受講状況

02

(斎)

06

(清)

10

(清)

\*\*\*\*\*

÷ ⇒ ⇒ ₪

受講履歴

04

斎

08

(清)

日本の

② 第一段階または第二段階をタップ します。

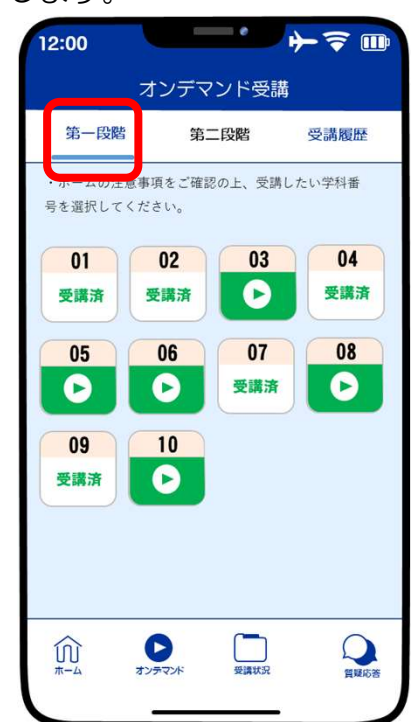

③ 受講する学科番号をタップします。 ※第二段階は10教程と13教程 を先に受講しないと他の教程は受講 できません。

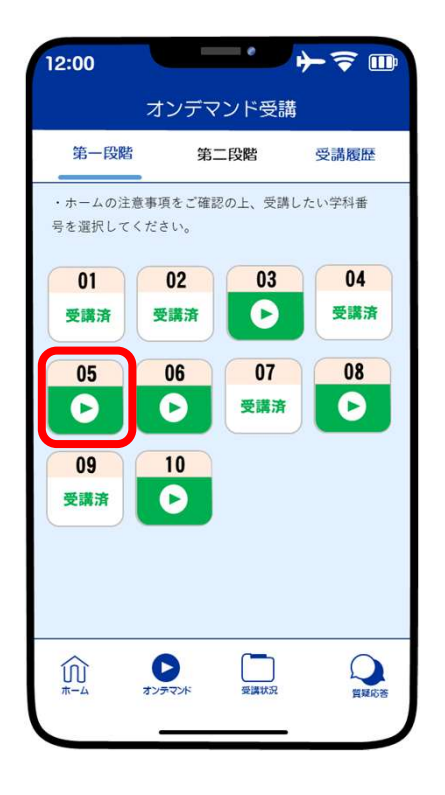

⑤本人認証をクリアすると、受講可能 な状態となります。

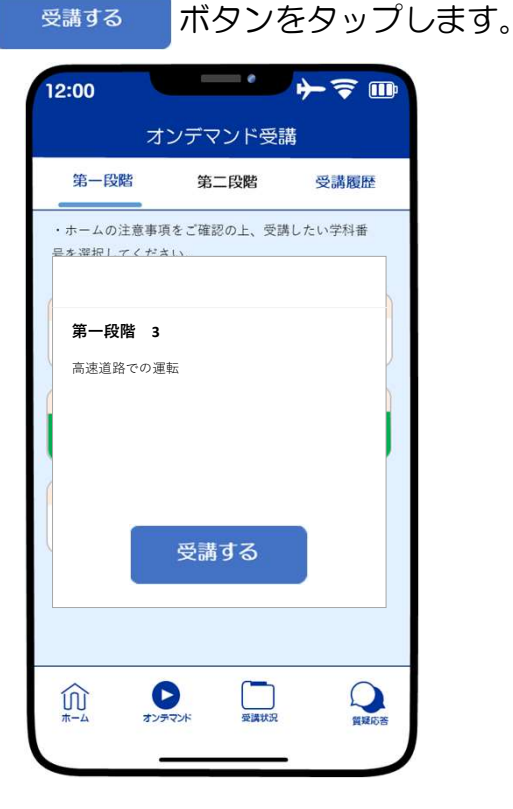

④ AI顔認証による本人確認を行います。
認証開始 OK をタップします。
[OK] をタップした後に、スマートフォン
又はタブレットのインカメラに向かって
正面から注視してください。

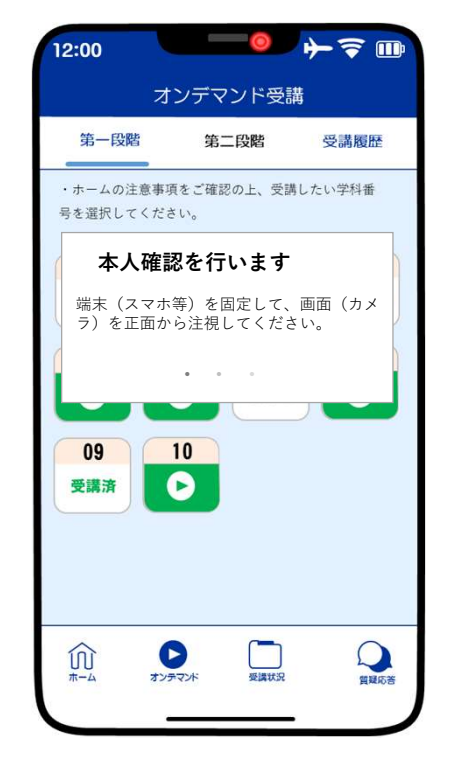

をタップします。 ▶ 履修番号 3 6

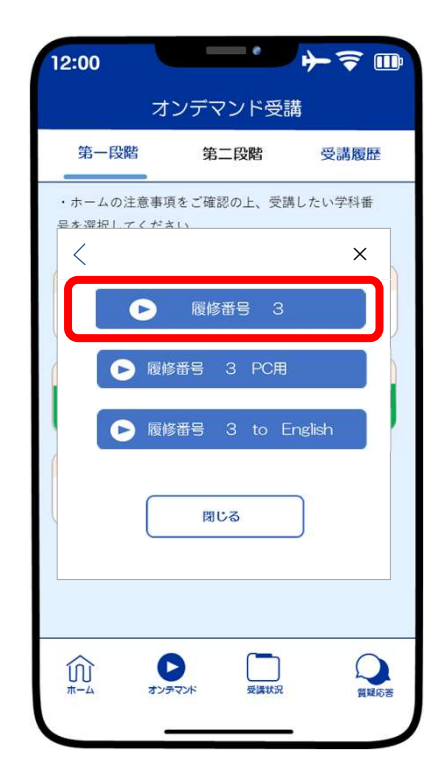

⑦教習映像の再生が始まります。

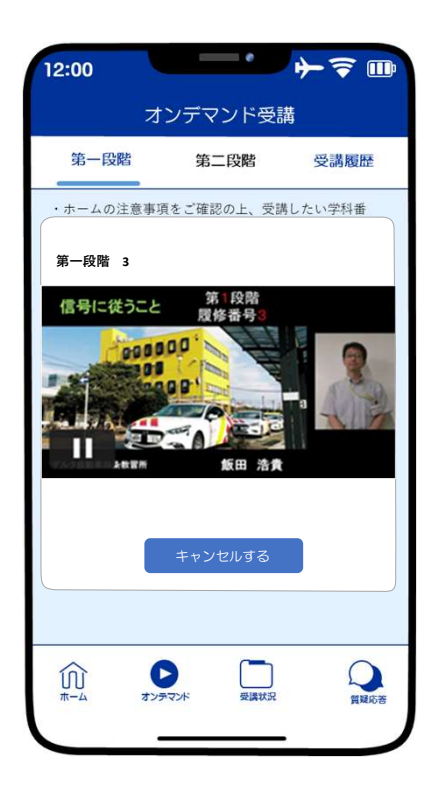

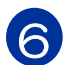

6 受講が終わったら画面下の受講状況をタップし受講成立の確認をします。

① 画面上の第一段階または第二段階をタップ します。オンデマンド受講の場合は自動的 に分が表示します。

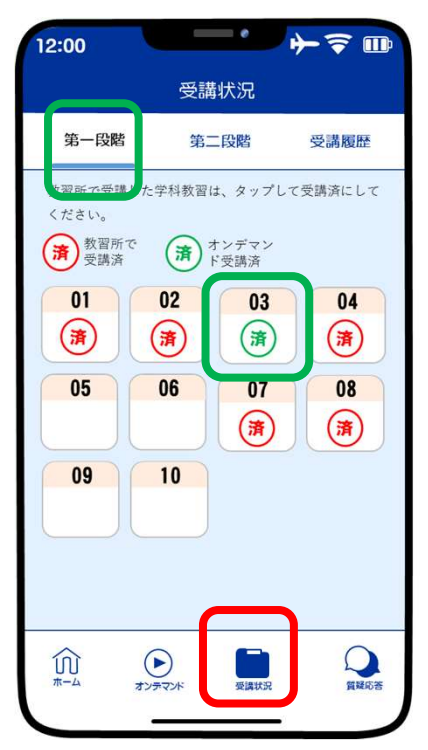

② 画面上の受講履歴をタップします。 **履歴に OK マークがついていれば** 受講成立です。

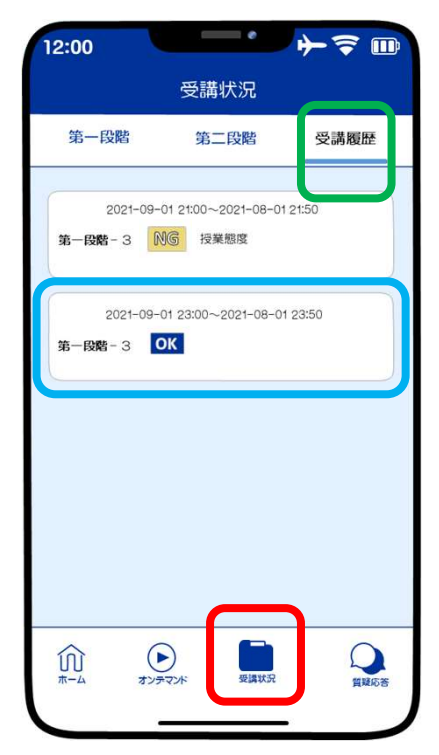

7 受講した教程の内容に関して質問することが出来ます。

① 画面下の 💭 マークをタップします。

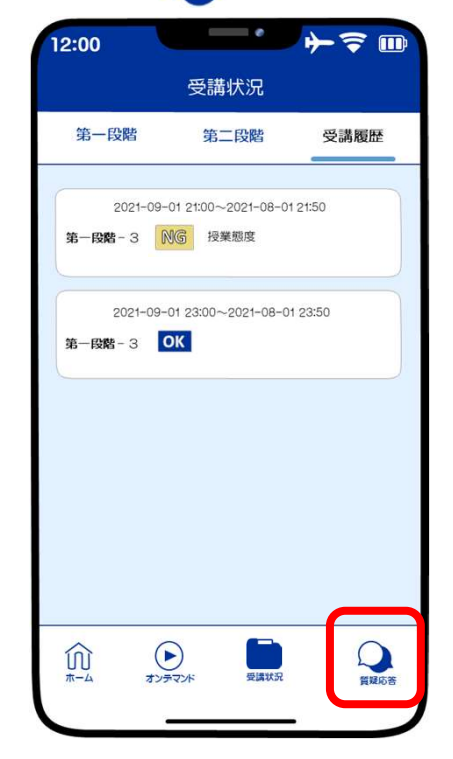

② 質問したい教程番号をタップします。

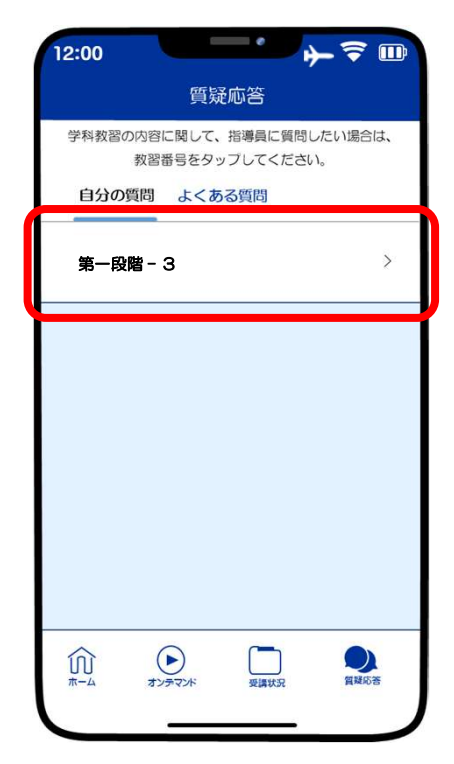

③質問内容を入力します。

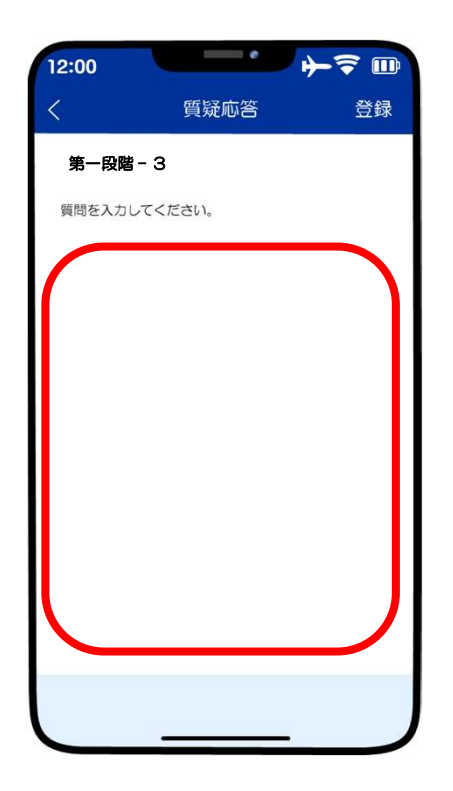

④ 入力をし、登録をタップしたら
当校にメッセージが届きます。

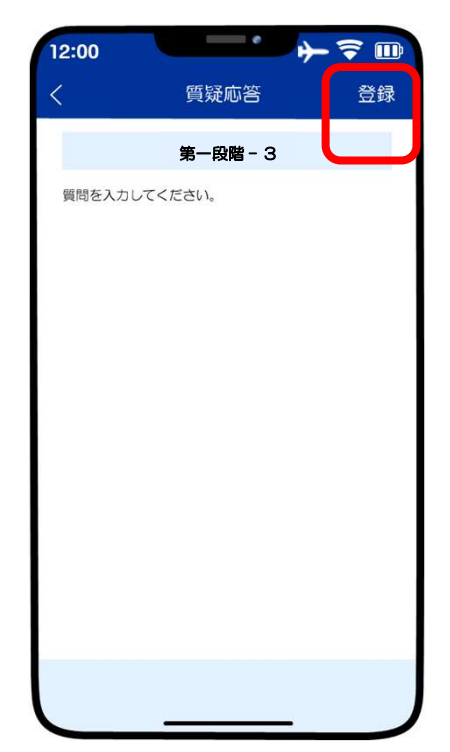

⑤ 当校からの回答があった場合は 以下のようなマークがつきます。

| 学科教習の内容に関<br>教習番号:<br>自分の質問 よ<br>第一段階 - 3                                                                                                    | 質疑応答<br>ほして、指導員に質問したい場合は、<br>3をタッフしてください。<br>たくある質問 |
|----------------------------------------------------------------------------------------------------|-----------------------------------------------------|
| 学科教習の内容に関<br>教習番号<br>自分の質問 よ<br>第一段階 - 3                                                                                                    | aして、指導員に質問したい場合は、<br>あをタッブしてください。<br>よくある質問         |
| (秋音) (1997)<br>(1997)<br>(1 | RES 9 5 5 5 5 5 5 5 5 5 5 5 5 5 5 5 5 5 5           |
| 第一段階 - 3                                                                                                    | • >                                                 |
| R                                                                                                    |                                                     |
|                                                                                                    |                                                     |
|                                                                                                    |                                                     |
|                                                                                                    |                                                     |
|                                                                                                    |                                                     |
|                                                                                                    |                                                     |
|                                                                                                    |                                                     |
| ホーム オンテマン                                                                                                    | 水 受講状況 質疑応答                                         |

⑥ タップして内容の確認をしてください。

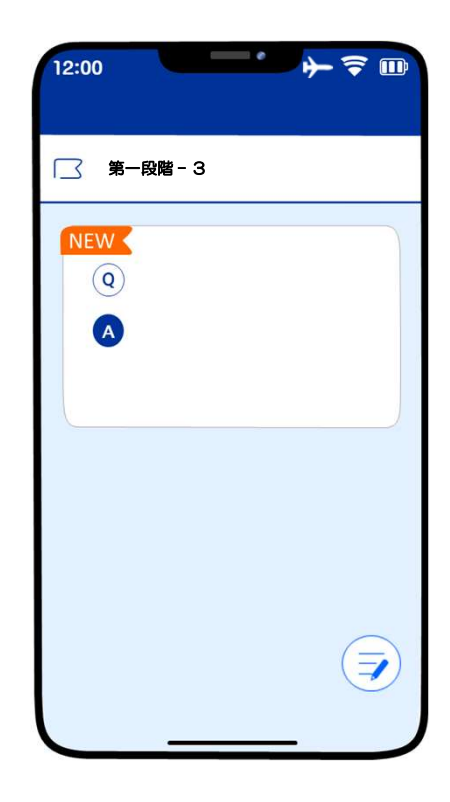